日医発第179号(情シ)(保険)

### 令和7年4月22日

#### 都道府県医師会 担当理事 殿

公益社団法人 日本医師会

常任理事 長島 公之

(公印省略)

#### 顔認証付きカードリーダーの目視確認モードの改善について(周知)

平素より本会会務の運営に特段のご理解・ご支援を賜り厚く御礼申し上げます。

オンライン資格確認等システムに関して、令和7年4月6日より、顔認証付 きカードリーダーの目視確認モードの改善が行われたとのことで、その周知依 頼が厚生労働省より本会宛にまいりました。

今回の改善により、顔認証付きカードリーダーで何らかの事情で「顔認証」や 「暗証番号」での本人確認ができない場合、医療機関職員が顔認証付きカードリ ーダーの画面を操作することで、資格確認端末を操作することなく目視確認モ ードをご利用いただくことが可能となりました。

目視確認モードをご利用いただくためには、事前に目視確認用パスコードを 発行する必要があります。目視確認用パスコードの発行方法と目視確認モード の使用方法については、別添の資料をご参照ください。

なお、顔認証付きカードリーダーの画面に「職員用ボタン」を表示させるには、 オンライン資格確認端末で初めて目視確認用パスコードを発行した後に、顔認 証付きカードリーダーの再起動が必要となります。

つきましては、貴会におかれましても、本件についてご了知いただくと共に、 貴会管下の郡市区等医師会ならびに会員への周知方につき、ご高配を賜ります ようお願い申し上げます。

以上

#### 【別添資料】

- ・【事務連絡】顔認証付きカードリーダーの目視確認モードの改善について(周 知)
- ・目視確認モードの改善概要
- ・【別紙】目視確認用パスコードの発行と利用手順

#### 事務連絡

#### 令和7年4月17日

公益社団法人 日本医師会

- 公益社団法人 日本歯科医師会
- 公益社団法人 日本薬剤師会
- 一般社団法人 日本病院会
- 公益社団法人 全日本病院協会
- 一般社団法人 日本医療法人協会
- 公益社団法人 日本精神科病院協会

厚生労働省保険局医療介護連携政策課

顔認証付きカードリーダーの目視確認モードの改善について(周知)

日頃より、医療保険行政の推進にご協力いただきありがとうございます。

令和7年4月6日より、顔認証付きカードリーダーの目視確認モードの改善を 行いました。

これ以降、顔認証付きカードリーダーで何らかの事情で「顔認証」や「暗証番 号」での本人確認ができない場合、職員が顔認証付きカードリーダーの画面を操 作することで、資格確認端末を操作することなく目視確認モードのご利用が可能 となります。

目視確認モードをご利用いただくためには、事前に目視確認用パスコードを発 行する必要があります。目視確認用パスコードの発行方法と目視確認モードの使 用方法については、別添の資料をご参照ください。

今般の目視確認モードの改善について、貴団体におかれましても、関係者に対 し周知いただきますようお願い申し上げます。

別添資料 目視確認用パスコードの発行方法等について

以上

### 目視確認モードの改善

顔認証がうまくいかない場合等の資格確認をスムーズに行えるよう、4月6日から目視確認モードの運用を改善。

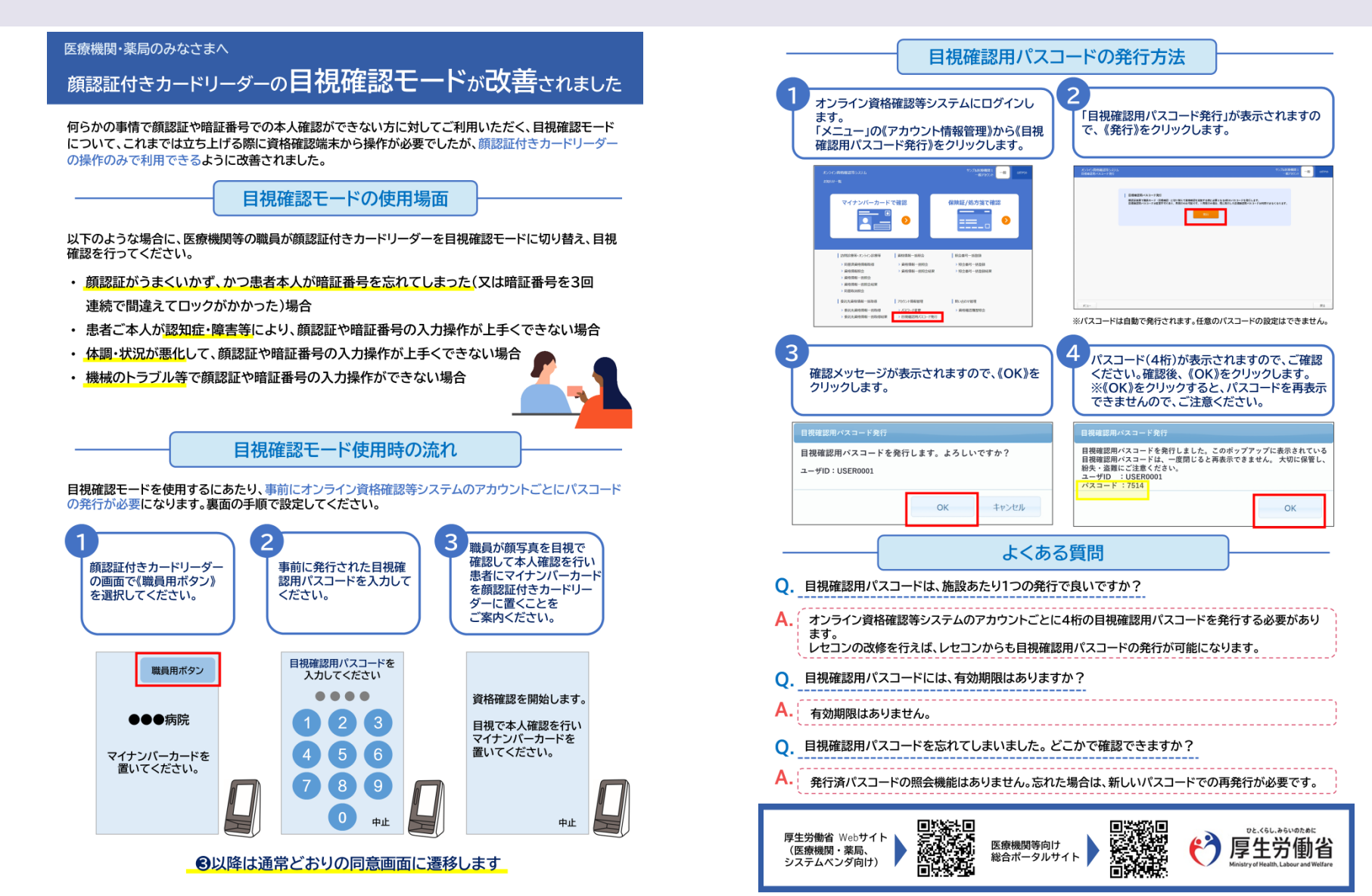

## 目視確認用パスコードを発行する

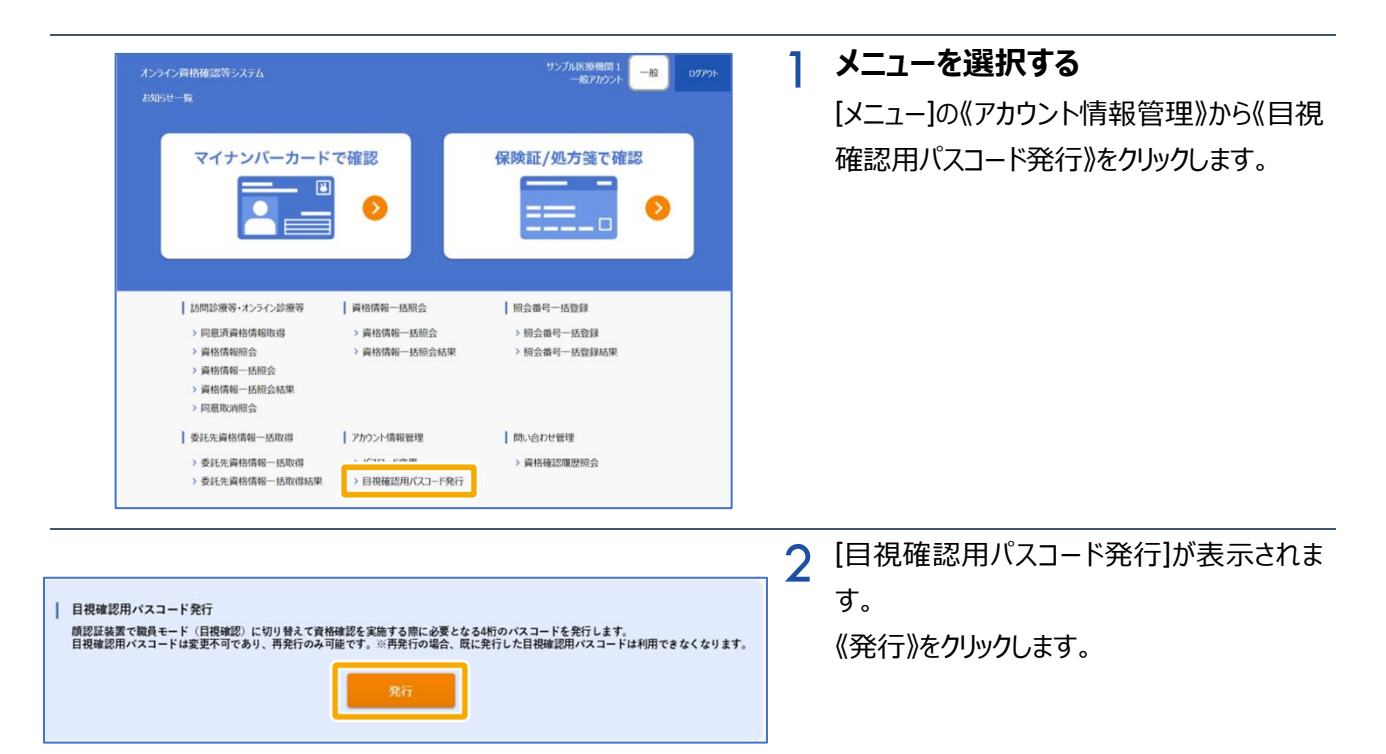

|                                             | 3 | [目視確認用パスコード発行]の確認メッセー |
|---------------------------------------------|---|-----------------------|
| 目視確認用パスコード発行                                |   | ジが表示されます。             |
| 目視確認用パスコードを発行します。よろしいですか?<br>ユーザID:USER0001 |   | 《OK》をクリックします。         |
| OK キャンセル                                    |   |                       |

OK

目視確認用パスコードを発行しました。このポップアップに表示されている 目視確認用パスコードは、一度閉じると再表示できません。 大切に保管し、 紛失・盗難にご注意ください。

目視確認用パスコード発行

ユーザID : USER0001 パスコード : 7514 4 [目視確認用パスコード発行]の完了メッセー ジが表示されます。

4桁のパスコードを確認後、《OK》をクリック します。

また、目視確認用パスコードの有効期限はありま せん。

# 目視確認用パスコードを用いて目視確認モードを利用する

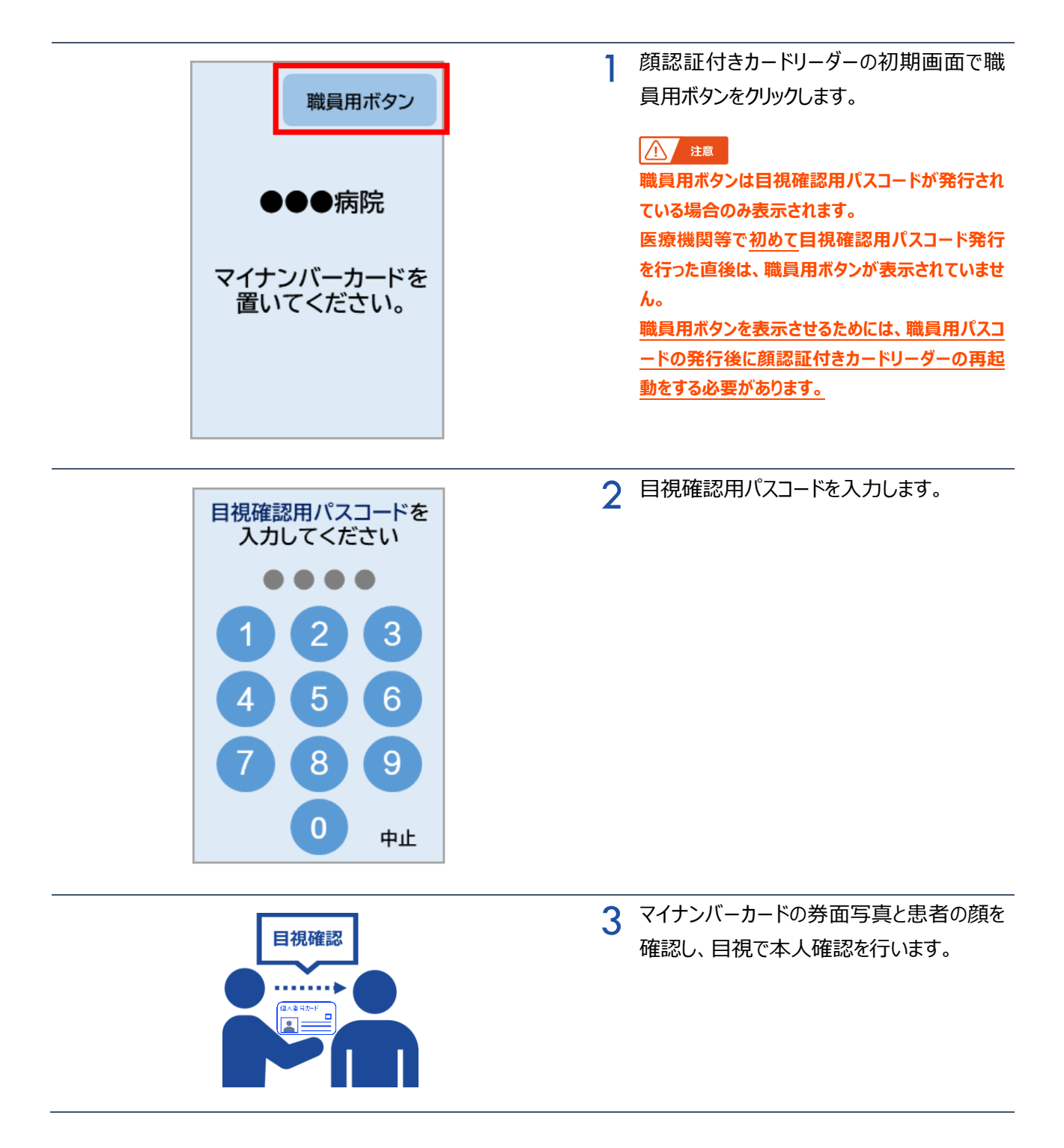

| 資格確認を開始します。<br>目視で本人確認を行い<br>マイナンバーカードを<br>置いてください。<br>中止 |   | <b>マイナンバーカードをセットする</b><br>患者に顔認証付きカードリーダーに置いても<br>らいます。<br>4以降は、通常どおりの同意画面に遷移しま<br>す |
|-----------------------------------------------------------|---|--------------------------------------------------------------------------------------|
|                                                           | 5 | 処理完了メッセージが表示されます。                                                                    |
|                                                           |   |                                                                                      |
| シカク イチロウ様                                                 |   |                                                                                      |
| 確認が完了しました。                                                |   |                                                                                      |
|                                                           |   |                                                                                      |
|                                                           |   |                                                                                      |
|                                                           |   |                                                                                      |
|                                                           |   |                                                                                      |